## LINEE GUIDA

# per l'iscrizione ai concorsi di selezione per l'accesso ai percorsi abilitanti 60-30 CFU a.a. 2023/2024

(Le immagini qui riportate riassumono INDICATIVAMENTE le procedure, ma non contengono i dettagli degli specifici corsi 60\_30)

- Effettuare il login in area riservata <u>studiare.unife.it</u>
- Selezionare dal Menù (in alto a destra) la voce *"Area Studente"* o *"Area Registrato"*

|                                                                                                    |                                                                                                    |                                                                                                    |                                                                                                    |                                                                                                    | ਸ                                                                                                    | ) 🥥 E                 |  |  |
|----------------------------------------------------------------------------------------------------|----------------------------------------------------------------------------------------------------|----------------------------------------------------------------------------------------------------|----------------------------------------------------------------------------------------------------|----------------------------------------------------------------------------------------------------|----------------------------------------------------------------------------------------------------|-----------------------|--|--|
| degli Studi<br>di Ferrara                                                                                                    | Servizi <i>on-line</i> per la didat                                                                                                    | tica                                                                                                    |                                                                                                    |                                                                                                    |                                                                                                    | ×                     |  |  |
| Benvenuto                                                                                                    | (Matricola                                                                                                    | N.                                                                                                    |                                                                                                    |                                                                                                    |                                                                                                    | 2                     |  |  |
| Renvenuto nella tua area riservat                                                                                                    | 3                                                                                                    |                                                                                                    |                                                                                                    |                                                                                                    | Area Riservata                                                                                                    |                       |  |  |
|                                                                                                    |                                                                                                    |                                                                                                    |                                                                                                    |                                                                                                    | Logout                                                                                                    |                       |  |  |
| Avvisi                                                                                                    |                                                                                                    |                                                                                                    |                                                                                                    |                                                                                                    | Cambia Password                                                                                                    |                       |  |  |
|                                                                                                    |                                                                                                    |                                                                                                    |                                                                                                    |                                                                                                    | Aitre Carrière                                                                                                    |                       |  |  |
| MISURE UNIFE PER CORC                                                                                                    | DNAVIRUS                                                                                                    |                                                                                                    |                                                                                                    |                                                                                                    | Area Studente                                                                                                    |                       |  |  |
| Care studentesse, cari stu                                                                                                    | denti,                                                                                                    |                                                                                                    |                                                                                                    |                                                                                                    | lscrizione esami online                                                                                                    |                       |  |  |
| come sapete ieri sera il Pr                                                                                                    | esidente del Consiglio Giuseppe Conte ha comunicato al Pa                                                                                                    | ese le nuove misure restrittive adottate con il                                                                                                    | DPCM che da oggi entra in vigore. Su                                                                                                    | ulla base di questi contenuti <b>tutta l'Italia diventa 'zona protetta'</b>                                                                                                    | fi                                                                                                    |                       |  |  |
| anti-contagio si estendono                                                                                                    | anti-contagio si estendono all'intero territorio nazionale.                                                                                                    |                                                                                                    |                                                                                                    |                                                                                                    |                                                                                                    |                       |  |  |
| Il nostro Ateneo prosegue                                                                                                    | in modalità online le attività didattiche, gli esami e le s                                                                                                    | <b>essioni di laurea</b> sulla base di modalità e tempisi                                                                                                    | tiche che vi sono state e continuerann                                                                                                    | o a essere comunicate. Di seguito trovate tutte le specifiche.                                                                                                    |                                                                                                    |                       |  |  |
| Il nostro Ateneo prosegue     Soprattutto vogliamo invi                                                                                                    | i animero territorio nazionale.<br>In modalità online le attività didattiche, gli esami e le s<br>itarvi a seguire scrupolosamente le disposizioni del nuo                                                                                                    | <b>essioni di laurea</b> sulla base di modalità e tempisi<br><b>vo DPCM.</b> Agiamo <b>con responsabilità</b> , perché è j                                                                                                    | tiche che vi sono state e continuerann<br>prendersi cura di tutti. Di noi stessi, de                                                                   | o a essere comunicate. Di seguito trovate tutte le specifiche.<br>i nostri cari, delle persone più a rischio. Mettiamoci a fianco di chi                                                                                                    | è i                                                                                                    |                       |  |  |
| Anti-contagio si estendono     Il nostro Ateneo prosegue     Soprattutto vogliamo invi     Supereremo questi giorr                                                                                                    | in modalità online le attività didattiche, gli esami e le s<br>itarvi a seguire scrupolosamente le disposizioni del nuo<br>ni. Insieme.                                                                                                    | <b>essioni di laurea</b> sulla base di modalità e tempisi<br><b>vo DPCM</b> . Agiamo <b>con responsabilità</b> , perché è j                                                                                                    | tiche che vi sono state e continuerann<br>prendersi cura di tutti. Di noi stessi, de                                                                   | o a essere comunicate. Di seguito trovate tutte le specifiche.<br>i nostri cari, delle persone più a rischio. Mettiamoci a fianco di chi                                                                                                    | è i Mobilità internazionale                                                                                                    |                       |  |  |
| Anti-contagio si estendono<br>Il nostro Ateneo prosegue<br>Soprattutto vogliamo invi<br>Supereremo questi giorr<br>Ultimi aggiornamenti su h                                                                                                    | in modalità online le attività didattiche, gli esami e le s<br>itarvi a seguire scrupolosamente le disposizioni del nuo<br>ni. Insieme.<br>ttp://www.unife.it/it/notizie/2020/misure-unife-coronavirus                                                                                 | <b>essioni di laurea</b> sulla base di modalità e tempisi<br><b>vo DPCM</b> . Agiamo <b>con responsabilità</b> , perché è p<br>(aggiornamento-10-marzo                                                                                                    | tiche che vi sono state e continuerann<br>prendersi cura di tutti. Di noi stessi, de                                                                   | o a essere comunicate. Di seguito trovate tutte le specifiche.<br>i nostri cari, delle persone più a rischio. Mettiamoci a fianco di chi                                                                                                    | è i Mobilità internazionale<br>Iniziative                                                                                       | >                     |  |  |
| Anti-contagio si estendono     Il nostro Ateneo prosegue     Soprattutto vogliamo invi     Supereremo questi giorr     Ultimi aggiornamenti su h                                                                                                    | in modalità online le attività didattiche, gli esami e le s<br>itarvi a seguire scrupolosamente le disposizioni del nuo<br>ni. Insieme.<br>ttp://www.unife.it/it/notizie/2020/misure-unife-coronavirus                                                                                 | <b>essioni di laurea</b> sulla base di modalità e tempisi<br><b>vo DPCM</b> . Agiamo <b>con responsabilità</b> , perché è <u>j</u><br>(aggiornamento-10-marzo                                                                                                    | tiche che vi sono state e continuerann<br>prendersi cura di tutti. Di noi stessi, de                                                                   | o a essere comunicate. Di seguito trovate tutte le specifiche.<br>i nostri cari, delle persone più a rischio. Mettiamoci a fianco di chi                                                                                                    | è i Mobilità internazionale<br>Iniziative<br>Studiare all'estero                                                                |                       |  |  |
| Anti-contagio si estendono<br>II nostro Ateneo prosegue<br>Soprattutto vogliamo invi<br>Supereremo questi giorr<br>Ultimi aggiornamenti su <u>h</u><br>Dati Personali                                                                                        | in modalità online le attività didattiche, gli esami e le s<br>itarvi a seguire scrupolosamente le disposizioni del nuo<br>ni. Insieme.<br>ttp://www.unife.it/it/notizie/2020/misure-unife-coronavirus                                                                                 | essioni di laurea sulla base di modalità e tempisi<br>vo DPCM. Agiamo con responsabilità, perché è j<br>/aggiornamento-10-marzo<br>Visualizza dettagli 🕨                                                                                                    | tiche che vi sono state e continuerann<br>prendersi cura di tutti. Di noi stessi, de<br>Status Studente                                                | o a essere comunicate. Di seguito trovate tutte le specifiche.<br>i nostri cari, delle persone più a rischio. Mettiamoci a fianco di chi                                                                                                    | è i<br>Mobilità internazionale<br>Iniziative<br>Studiare all'estero<br>Didattica                                                |                       |  |  |
| Anti-contagio si estendono<br>Il nostro Ateneo prosegue<br>Soprattutto vogliamo invi<br>Supereremo questi giorr<br>Ultimi aggiornamenti su <u>h</u><br>Dati Personali                                                                                        | in modalità online le attività didattiche, gli esami e le s<br>itarvi a seguire scrupolosamente le disposizioni del nuo<br>ni. Insieme.<br>ttp://www.unife.it/it/notizie/2020/misure-unife-coronavirus                                                                                 | essioni di laurea sulla base di modalità e tempisi<br>vo DPCM. Agiamo con responsabilità, perché è p<br>(aggiornamento-10-marzo<br>Visualizza dettagli )                                                                                                    | tiche che vi sono state e continuerann<br>prendersi cura di tutti. Di noi stessi, de<br>Status Studente                                                | o a essere comunicate. Di seguito trovate tutte le specifiche.<br>i nostri cari, delle persone più a rischio. Mettiamoci a fianco di chi                                                                                                    | è i Mobilità internazionale<br>Iniziative<br>Studiare all'estero<br>Didattica<br>Esami                                          |                       |  |  |
| Anti-contagio si estendono     Il nostro Ateneo prosegue     Soprattutto vogliamo invi     Supereremo questi giorr     Ultimi aggiornamenti su h Dati Personali Pannello di controllo                                                                        | in modalità online le attività didattiche, gli esami e le s<br>itarvi a seguire scrupolosamente le disposizioni del nuo<br>ni. Insieme.<br>ttp://www.unife.it/it/notizie/2020/misure-unife-coronavirus                                                                                 | essioni di laurea sulla base di modalità e tempisi<br>vo DPCM. Agiamo con responsabilità, perché è p<br>(aggiornamento-10-marzo<br>Visualizza dettagli<br>Nascondi dettagli *                                                                                                    | tiche che vi sono state e continuerann<br>prendersi cura di tutti. Di noi stessi, de<br>Status Studente<br>Messaggi                                    | o a essere comunicate. Di seguito trovate tutte le specifiche.<br>i nostri cari, delle persone più a rischio. Mettiamoci a fianco di chi                                                                                                    | è i Mobilità internazionale<br>Iniziative<br>Studiare all'estero<br>Didattica<br>Esami<br>Ouestionari                           | ><br>><br>><br>><br>> |  |  |
| Anti-contagio si estendono<br>Il nostro Ateneo prosegue<br>Soprattutto vogliamo invi<br>Supereremo questi giorr<br>Ultimi aggiornamenti su h<br>Dati Personali<br>Pannello di controllo                                                                      | in modalità online le attività didattiche, gli esami e le s<br>itarvi a seguire scrupolosamente le disposizioni del nuo<br>ni. Insieme.<br>ttp://www.unife.it/it/notizie/2020/misure-unife-coronavirus                                                                                 | essioni di laurea sulla base di modalità e tempisi<br>vo DPCM. Agiamo con responsabilità, perché è p<br>(aggiornamento-10-marzo<br>Visualizza dettagli ><br>Nascondi dettagli *                                                                                                    | tiche che vi sono state e continuerann<br>prendersi cura di tutti. Di noi stessi, de<br>Status Studente<br>Messaggi<br>Messaggi Personali              | o a essere comunicate. Di seguito trovate tutte le specifiche.<br>i nostri cari, delle persone più a rischio. Mettiamoci a fianco di chi                                                                                                    | è i Mobilità internazionale<br>Iniziative<br>Studiare all'estero<br>Didattica<br>Esami<br>Questionari                           |                       |  |  |
| Anti-contagio si estendono<br>Il nostro Ateneo prosegue<br>Soprattutto vogliamo invi<br>Supereremo questi giorr<br>Ultimi aggiornamenti su h<br>Dati Personali<br>Pannello di controllo<br>Processo                                                          | in modalità online le attività didattiche, gli esami e le s<br>itarvi a seguire scrupolosamente le disposizioni del nuo<br>ni. Insieme.<br>ttp://www.unife.lt/it/notizie/2020/misure-unife-coronavirus                                                                                 | essioni di laurea sulla base di modalità e tempisi<br>vo DPCM. Agiamo con responsabilità, perché è p<br>(aggiornamento-10-marzo<br>Visualizza dettagli<br>Nascondi dettagli<br>Da fare                                                                                                    | tiche che vi sono state e continuerann<br>prendersi cura di tutti. Di noi stessi, de<br>Status Studente<br>Messaggi<br>Messaggi Personali<br>Mittente  | o a essere comunicate. Di seguito trovate tutte le specifiche.<br>i nostri cari, delle persone più a rischio. Mettiamoci a fianco di chi                                                                                                    |                                                                                                    |                       |  |  |
| Anti-contagio si estendono<br>Il nostro Ateneo prosegue<br>Soprattutto vogliamo invi<br>Supereremo questi giorr<br>Ultimi aggiornamenti su h<br>Dati Personali<br>Pannello di controllo<br>Processo<br>Tasse                                                 | in modalità online le attività didattiche, gli esami e le s<br>itarvi a seguire scrupolosamente le disposizioni del nuo<br>ni. Insieme.<br>ttp://www.unife.it/it/notizie/2020/misure-unife-coronavirus                                                                                 | essioni di laurea sulla base di modalità e tempisi<br>vo DPCM. Agiamo con responsabilità, perché è<br>laggiornamento-10-marzo<br>Visualizza dettagli<br>Nascondi dettagli<br>Da fare<br><u>visualizza</u>                                                                                                    | tiche che vi sono state e continueranni<br>prendersi cura di tutti. Di noi stessi, de<br>Status Studente<br>Messaggi<br>Messaggi Personali<br>Mittente | o a essere comunicate. Di seguito trovate tutte le specifiche.<br>i nostri cari, delle persone più a rischio. Mettiamoci a fianco di chi<br>Titolo<br>Dessun messaggio                                                                                                    | è i Mobilità internazionale Iniziative Studiare all'estero Didattica Esami Questionari Elezioni Studentesche                    |                       |  |  |
| Anti-contagio si estendono<br>II nostro Ateneo prosegue<br>Soprattutto vogliamo invi<br>Supereremo questi giorr<br>Ultimi aggiornamenti su h<br>Dati Personali<br>Pannello di controllo<br>Processo<br>Tasse<br>Piano carriera                               | in modalità online le attività didattiche, gli esami e le s<br>itarvi a seguire scrupolosamente le disposizioni del nuo<br>ni. Insieme.<br>ttp://www.unife.it/it/notizie/2020/misure-unife-coronavirus<br>stato  Stato  situazione regolare  n no modificabile                         | essioni di laurea sulla base di modalità e tempisi<br>vo DPCM. Agiamo con responsabilità, perché è<br>/aggiornamento-10-marzo<br>Visualizza dettagli  Nascondi dettagli  Assondi dettagli  Assondi  Assondi  Asson | tiche che vi sono state e continueranni<br>prendersi cura di tutti. Di noi stessi, de<br>Status Studente<br>Messaggi<br>Messaggi Personali<br>Mittente | o a essere comunicate. Di seguito trovate tutte le specifiche.<br>i nostri cari, delle persone più a rischio. Mettiamoci a fianco di chi<br>di nostri cari delle persone più a rischio. Mettiamoci a fianco di chi<br>di nostri cari delle persone più a rischio. Mettiamoci a fianco di chi<br>di nostri cari delle persone più a rischio. Mettiamoci a fianco di chi<br>di nostri cari delle persone più a rischio. Mettiamoci a fianco di chi<br>nessun messaggio | è i Mobilità internazionale<br>Iniziative<br>Studiare all'estero<br>Didattica<br>Esami<br>Questionari<br>Elezioni Studentesche  |                       |  |  |
| Anti-contagio si estendono<br>II nostro Ateneo prosegue<br>Soprattutto vogliamo invi<br>Supereremo questi giorr<br>Ultimi aggiornamenti su <u>I</u><br>Dati Personali<br>Pannello di controllo<br>Processo<br>Tasse<br>Piano carriera<br>Appelli disponibili | in modalità online le attività didattiche, gli esami e le s<br>itarvi a seguire scrupolosamente le disposizioni del nuo<br>ni. Insieme.<br>ttp://www.unife.it/it/notizie/2020/misure-unife-coronavirus<br>stato  Stato  situazione regolare  o non modificabile  o appelli disponibili | essioni di laurea sulla base di modalità e tempisi<br>vo DPCM. Agiamo con responsabilità, perché è<br>/aggiornamento-10-marzo<br>Visualizza dettagli  Nascondi dettagli  Assondi dettagli  Assondi dettagli  Visualizza                                                                                                    | tiche che vi sono state e continueranni<br>prendersi cura di tutti. Di noi stessi, de<br>Status Studente<br>Messaggi<br>Messaggi Personali<br>Mittente | o a essere comunicate. Di seguito trovate tutte le specifiche.<br>i nostri cari, delle persone più a rischio. Mettiamoci a fianco di chi                                                                                                    | è i Mobilità internazionale<br>Iniziative<br>Studiare all'estero<br>Didattica<br>Esarni<br>Questionari<br>Elezioni Studentesche |                       |  |  |

#### • Dalla colonna di destra selezionare la voce "*Test di ammissione*"

| Avvisi<br>MISUF Care s come tutta II nost seguit Soprat a risch                       | enuto<br>nella tua area riservata.                                  |                                                                        | l (Matricola N.                                                                        |                                                                                  |                                         | Pagamenti<br>Dati Economici         |
|---------------------------------------------------------------------------------------|---------------------------------------------------------------------|------------------------------------------------------------------------|----------------------------------------------------------------------------------------|----------------------------------------------------------------------------------|-----------------------------------------|-------------------------------------|
| Avvisi  MISUF Care s come tutta II nost seguit Soprat a risch                         | enuto<br>nella tua area riservata.                                  |                                                                        | l (Matricola N.                                                                        |                                                                                  |                                         | Dati Economici                      |
| AVVISI<br>AVVISI<br>Care s<br>come<br>tutta<br>Il nost<br>seguit<br>Soprat<br>a risch | nella tua area riservata.                                           |                                                                        |                                                                                        |                                                                                  |                                         |                                     |
| Avvisi<br>Avvisi<br>Care s<br>come<br>tutta<br>Il nost<br>seguit<br>Soprat<br>a risch | ielia lua area riservala.                                           |                                                                        |                                                                                        |                                                                                  |                                         | Autocertificazioni                  |
| MISUF<br>Care s<br>come<br>tutta<br>Il nost<br>seguit<br>Soprat<br>a risch            |                                                                     |                                                                        |                                                                                        |                                                                                  |                                         | Diploma supplement                  |
| MISUR<br>Care s<br>come :<br>tutta<br>Il nost<br>seguit<br>Sopral<br>a risch          |                                                                     |                                                                        |                                                                                        |                                                                                  |                                         | Atti Amministrativi                 |
| Care s<br>come :<br>tutta l<br>Il nost<br>seguiti<br>Soprat<br>a risch                | IRE UNIFE PER CORONA                                                | /IRUS                                                                  |                                                                                        |                                                                                  |                                         | Test di Ammissione                  |
| come<br>tutta<br>II nost<br>seguita<br>Soprat<br>a risch                              | studentesse, cari student                                           | i,                                                                     |                                                                                        |                                                                                  |                                         | Test di Orientamento                |
| II nost<br>seguite<br>Soprat<br>a risch                                               | e sapete ieri sera il Preside<br>a <b>l'Italia diventa 'zona pr</b> | ente del Consiglio Giuseppe C<br><b>otetta' fino al prossimo 3 a</b> l | onte ha comunicato al Paese <b>le nuove</b><br>prile e le norme anti-contagio si esten | <b>e misure restrittive adottate cor</b><br>dono all'intero territorio nazionale | n il DPCM che da oggi entra in vig<br>  | c<br>Consulta Fascicolo Studente    |
| Soprat<br>a risch                                                                     | tro Ateneo prosegue in <b>m</b><br>ito trovate tutte le specific    | <b>iodalità online le attività di</b><br>ihe.                          | dattiche, gli esami e le sessioni di la                                                | <b>urea</b> sulla base di modalità e tem                                         | pistiche che vi sono state e continu    | ¢<br>Allegati carriera              |
|                                                                                       | attutto <b>vogliamo invitarv</b><br>hio. Mettiamoci a fianco c      | <b>ri a seguire scrupolosament</b><br>di chi è in prima linea.         | e le disposizioni del nuovo DPCM. A                                                    | giamo <b>con responsabilità</b> , perché                                         | è è prendersi cura di tutti. Di noi ste | 5 Esami di Stato                    |
| Super                                                                                 | reremo questi giorni. In                                            | sieme.                                                                 |                                                                                        |                                                                                  |                                         | Domanda di Riconoscimento Credi     |
| Ultimi                                                                                | ii aggiornamenti su <u>http://</u>                                  | /www.unife.it/it/notizie/2020/                                         | misure-unife-coronavirus/aggiorname                                                    | nto-10-marzo                                                                     |                                         | Immatricolazione                    |
| Dati Pers                                                                             | sonali                                                              |                                                                        | Visualizza dettagli 🕨                                                                  | Status Studente                                                                  |                                         | 150 Ore                             |
|                                                                                       |                                                                     |                                                                        |                                                                                        |                                                                                  |                                         | Permessi di soggiorno               |
| Pannello                                                                              | o di controllo                                                      |                                                                        | Nascondi dettagli 🔻                                                                    | Messaggi                                                                         |                                         | Documenti di identità               |
|                                                                                       |                                                                     |                                                                        |                                                                                        | Messaggi Personali                                                               |                                         | Dichiarazioni invalidità/Handicap/D |
| rocesso                                                                               |                                                                     | Stato                                                                  | Da fare                                                                                | Mittente                                                                         | Titolo                                  | Titali di studio                    |

#### • Procedere con l'ammissione

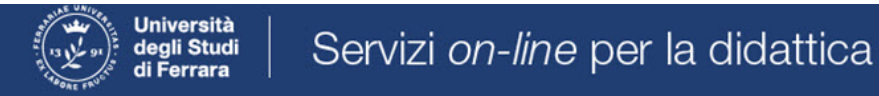

## Concorsi di ammissione

In questa pagina vengono riassunte le iscrizioni a Concorsi di ammissione effettuate fino a questo momento. Clicca sulla descrizione per visualizzare i dettagli di ciascun Concorso di ammissione.

Lista concorsi a cui si è iscritti

TFA Sostegno - Scuola dell'infanzia

Sono presenti Concorsi di ammissione a cui potersi iscrivere.

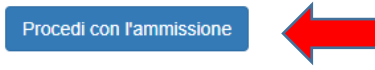

#### • Scorrere fino a fine pagina e selezionare nuovamente "Iscrizione concorsi"

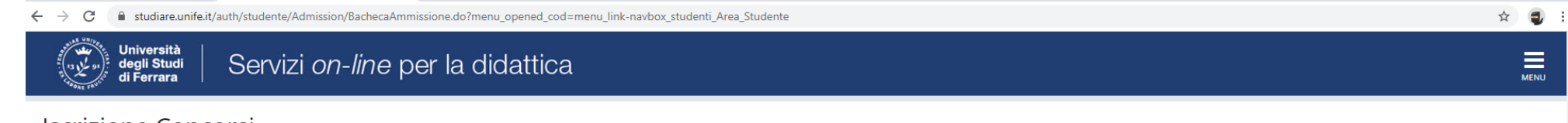

#### Iscrizione Concorsi

Attraverso le pagine seguenti sarà possibile effettuare l'iscrizione ad un concorso di ammissione.

| Attività                                                     | Sezione                                              | Info | Stato | Legenda:                                                        |
|--------------------------------------------------------------|------------------------------------------------------|------|-------|-----------------------------------------------------------------|
| A - Scelta del concorso                                      |                                                      | ()   | 8     | 🕥 Informazioni                                                  |
|                                                              | Informazioni                                         | ()   | ⊠     | Sezione in lavorazione o aperta                                 |
|                                                              | Scelta tipologia corso                               | ()   | A     | Sezione bloccata, si attiverà al<br>completamento delle sezioni |
|                                                              | Selezione concorso                                   | 6    | A     | precedenti                                                      |
|                                                              | Inserimento Codice Autorizzazione                    | ()   | A     | 🥪 Sezione correttamente completata                              |
|                                                              | Conferma                                             | 0    | A     |                                                                 |
| B - Inserimento o modifica documento di identità             |                                                      | 0    | A     |                                                                 |
|                                                              | Pagina elenco Documenti di Identità presentati       | 0    | A     |                                                                 |
| C - Conferma iscrizione al concorso                          |                                                      | 0    | A     |                                                                 |
|                                                              | Preferenze                                           | 0    | A     |                                                                 |
|                                                              | Preferenze percorso di studio                        | 0    | A     |                                                                 |
|                                                              | Preferenze sedi                                      | 0    | A     |                                                                 |
|                                                              | Preferenze lingue                                    | 0    | 8     |                                                                 |
|                                                              | Preferenze borse di studio                           | 0    | A     |                                                                 |
|                                                              | Scelta categoria amministrativa ed ausili invalidità |      | 8     |                                                                 |
|                                                              | Scelta tipologia ausilio invalidità                  | ()   | A     |                                                                 |
|                                                              | Conferma                                             | ()   | 8     |                                                                 |
| D - Inserimento o modifica delle dichiarazioni di invalidità |                                                      | 0    | A     |                                                                 |
|                                                              | Pagina elenco Dichiarazioni di Invalidità presentate | ()   | A     |                                                                 |
| E - Titoli di accesso                                        |                                                      |      | A     |                                                                 |
|                                                              | Dettaglio Titoli di Accesso                          | 0    | A     |                                                                 |
| F - Dichiarazione eventuali titoli di valutazione            |                                                      | ()   | A     |                                                                 |

| C - CONTENTIA ISCHZIONE ALCONCOLSO                             |                                                      | <b>V</b> |          |
|----------------------------------------------------------------|------------------------------------------------------|----------|----------|
|                                                                | Preferenze                                           | 0        | Ģ        |
|                                                                | Preferenze percorso di studio                        | ()       | Ģ        |
|                                                                | Preferenze sedi                                      | 0        | Ģ        |
|                                                                | Preferenze lingue                                    | ()       | Ĥ        |
|                                                                | Preferenze borse di studio                           | 6        | Ģ        |
|                                                                | Scelta categoria amministrativa ed ausili invalidità | ()       | <b>A</b> |
|                                                                | Scelta tipologia ausilio invalidità                  | 0        | Ģ        |
|                                                                | Conferma                                             | ()       | <b></b>  |
| D - Inserimento o modifica delle dichiarazioni di invalidità   |                                                      | 6        | Ģ        |
|                                                                | Pagina elenco Dichiarazioni di Invalidità presentate | ()       | <b></b>  |
| E - Titoli di accesso                                          |                                                      | 0        | <b></b>  |
|                                                                | Dettaglio Titoli di Accesso                          | ()       | <b></b>  |
| F - Dichiarazione eventuali titoli di valutazione              |                                                      | ()       | <b>A</b> |
|                                                                | Dettaglio titoli e documenti per la valutazione      | ()       | <b>Ģ</b> |
|                                                                | Conferma                                             | ()       | <b></b>  |
| G - Questionari richiesti prima della conferma dell'ammissione |                                                      | 6        | Ģ        |
|                                                                | Selezione questionario da compilare                  | ()       | Ģ        |
| H - Azione per la scelta del turno di svolgimento della prova  |                                                      | 6        | Ģ        |
|                                                                | Selezione della prova con turno                      | ()       | Ģ        |
| - Chiusura processo                                            |                                                      | 0        | Ģ        |
|                                                                | Conferma esplicita                                   |          | Ĥ        |
|                                                                | Conferma                                             | 0        | Ģ        |

← → C 🏻 studiare.unife.it/auth/studente/Admission/BachecaAmmissione.do?menu\_opened\_cod=menu\_link-navbox\_studenti\_Area\_Studente

#### ☆ 🥶 :

#### • Selezionare "Avanti"

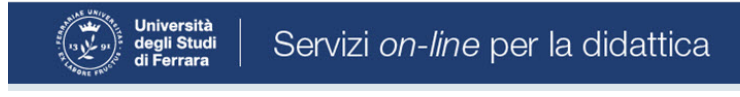

## A 1 2 3 4 ... >>

Informativa sul trattamento dei dati personali ai sensi dell'art. 13 del Regolamento UE 2016/679

Prima di proseguire ti invitiamo a prendere visione dell'<u>Informativa in materia di trattamento dei dati personali</u> ai sensi dell'articolo 13 del Regolamento UE 2016/679. Cliccando sul tasto **AVANTI** l'utente dichiara di aver ricevuto, letto e compreso le informazioni in materia di trattamento dei dati personali.

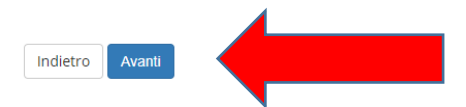

Home SOS Studenti Portale d'Ateneo MyDesk Studenti

☆ 🥥 :

MENU

## • Selezionare il corso di interesse: la tipologia è FI (Formazione insegnanti)

| ← → C                                                                                                    | x 🌒 i                                                                           |
|----------------------------------------------------------------------------------------------------|---------------------------------------------------------------------------------|
| Università<br>degli Studi<br>di Ferrara Servizi <i>on-line</i> per la didattica                                                          | MENU                                                                            |
| A 1 2 3 4 >> Scelta tipologia corso Selezionare la tipologia di corso al quale si intende accedere. Scelta tipologia corso Post Riforma* | <ul> <li>↓ Legenda</li> <li>★ Dato obbligatorio</li> <li>▲ Checklist</li> </ul> |
| Home SOS Studenti Portale d'Ateneo MyDesk Studenti                                                                                       | Informativa utilizzo cookie   © CINECA                                          |

• e proseguire cliccando "Avanti"

 Selezionare il tipo di Concorso al quale si desidera partecipare. Il candidato che volesse concorrere per più percorsi, dovrà effettuare una procedura per ognuno di essi (la lista completa è pubblicata alla pagina https://www.unife.it/it/corsi/formazione-insegnanti/30-e-60-cfu/30-e-60-cfu)

| ← → C 🔒 studiare.unife.it/auth/studente/Admission/Cds.do                                                                                                    | ☆ 🚭                 |
|----------------------------------------------------------------------------------------------------|---------------------|
| Università<br>degli Studi<br>di Ferrara                                                                                                    | MENU                |
| [1] 2 3 4 5 … >>                                                                                                    |                     |
| Lista concorsi di ammissione                                                                                                    | 📕 Legenda           |
| Selezionare il concorso al quale si intende iscriversi.                                                                                                    | * Dato obbligatorio |
| - Scelta del concorso                                                                                                    | Checklist           |
| Concorso*                                                                                                    |                     |
| Dettaglio                                                                                                    |                     |
| percorso di formazione per il conseguimento della specializzazione per l'ATTIVI NNI CON DISABILITA' - scuola di infanzia                                                                                                    |                     |
| Concorso*    TFA Sostegno - Scuola primaria dal 10/03/2020 15:00 al 24/03/2020 23:59                                                                                                    |                     |
| Dettaglio                                                                                                    |                     |
| percorso di formazione per il conseguimento della specializzazione per l'ATTIVITA' DI SOSTEGNO CONTRECTORI CON DESTRECTORI CON DESTRECTORI PERCENTI CON DESTRECTORI PERCENTI CON DESTRECTORI |                     |
| Concorso* 💿 TFA Sostegno - Scuola secondaria di primo grado dal 10/03/2020 15:00 al 24/03/2020 23:59                                                                                                    |                     |
| Dettaglio                                                                                                    |                     |
| percorso di formazione per il conseguimento della specializzazione per l'ATTIVITA' DI SOSTEGNO [ scuola secondaria di primo grado                                                                                                    |                     |
| Concorso* 💿 TFA Sostegno - Scuola secondaria di secondo grado dal 10/03/2020 15:00 al 24/03/2020 23:59                                                                                                    |                     |
| Dettaglio                                                                                                    |                     |
| percorso di formazione zi il conseguimento della specializzazione per l'ATTIVITA' DI SOSTEGNO DIDATTICO AGLI ALUNNI CON DISABILITA' - scuola secondaria di secondo grado                                                                                                    |                     |
| Indietro Avanti                                                                                                    |                     |

#### • Verificare la correttezza delle informazioni inserite

| ← → C                                                                               |                                          | ☆ 🥥 : |
|-------------------------------------------------------------------------------------|------------------------------------------|-------|
| Università<br>degli Studi<br>di Ferrara Servizi <i>on-line</i> per la didattica     |                                          | MENU  |
| [i] << 3 4 5 B 1 >>                                                                 |                                          |       |
| Conferma scelta concorso                                                            |                                          |       |
| Verificare le informazioni relative alle scelte effettuate nelle pagine precedenti. |                                          |       |
| Concorso                                                                            |                                          |       |
| Tipologia titolo di studio                                                          | Specializzazione di attività di Sostegno |       |
| Tipologia di corso                                                                  | Specializzazione di attività di Sostegno |       |
| Descrizione                                                                         | TFA Sostegno - Scuola dell'infanzia      |       |
| Indietro Conferma e prosegui                                                        |                                          |       |
| Home SOS Studenti Portale d'Ateneo MyDesk Studenti                                  |                                          |       |

• Inserire i dati relativi al proprio documento di identità in corso di validità; tale documento dovrà sempre essere scansionato e inserito in allegato

| → C 🔒 studiare.unife.it/auth/Add        | ressBook/ABDocldentitaEIAllegatiInsert.do |           |        | ☆) 🖬           |
|-----------------------------------------|-------------------------------------------|-----------|--------|----------------|
| Università<br>degli Studi<br>di Ferrara | rvizi <i>on-line</i> per la didattica     |           |        |                |
| 📓 4 B 1 C 1                             | >>                                        |           |        |                |
| Documento di Identità                   |                                           |           |        | Legenda        |
| Riepilogo Documento di Identità.        |                                           |           |        |                |
| Documento di Identità                   |                                           |           |        | Q Dettaglio    |
|                                         |                                           |           |        |                |
| Tipologia Documento:                    |                                           |           |        | 🕥 Elimina      |
| Finte Rilascio:                         |                                           |           |        | 1 Informazione |
| Data Rilascio:                          |                                           |           |        |                |
| Data Scadenza:                          |                                           |           |        |                |
| - Lista allegati                        |                                           |           |        |                |
| Titolo                                  | Descrizione                               | Nome file | Azioni |                |
| Carta Identità                          | Carta Identità                            |           | S 🗟 🖉  |                |
| Inserisci Allegato                      |                                           |           |        |                |
| Indietro Avanti                         |                                           |           |        |                |

## • Spazio dedicato a chi necessita di eventuali ausili per disabilità o DSA

| ← → C                                                                                                    | ☆ 🚭  |  |  |  |
|----------------------------------------------------------------------------------------------------|------|--|--|--|
| Università<br>degli Studi<br>di Ferrara                                                                                                    | Menu |  |  |  |
| A 3 4 5 6 7 >                                                                                                    |      |  |  |  |
| Scelta categoria amministrativa ed ausili per disabilità o DSA                                                                                                    |      |  |  |  |
| Scegliere la propria categoria amministrativa, valida per lo svolgimento del concorso di ammissione al quale ci si sta iscrivendo, ed eventualmente richiedere ausilio per disabilità o DSA. |      |  |  |  |
| Ausilio allo svolgimento delle prove (riservato ai candidati disabili o con DSA)                                                                                                    |      |  |  |  |
| Richiedo l'ausilio per lo svolgimento della prova<br>(L. 104/92 e succ. modifiche; L. 170/10)                                                                                                |      |  |  |  |
| Sì  No                                                                                                    |      |  |  |  |

#### Prove previste

| Descrizione        | Тіро  | Data | Ora | Sede                                                                                               |
|--------------------|-------|------|-----|----------------------------------------------------------------------------------------------------|
| Prova scritta      | Tema  |      |     | Dipartimento di Economia e Management - Via Voltapaletto, 11 - 44121 Ferrara - Aula EC3            |
| Prova orale        | Orale |      |     | Dipartimento di Economia e Management - Via Voltapaletto, 11 - 44121 Ferrara - Aula Antonio d'Atri |
| Test Preliminare   |       |      |     |                                                                                                    |
| Valutazione Titoli |       |      |     |                                                                                                    |
| Indietro Avanti    |       |      |     |                                                                                                    |

#### • Verificare i dati immessi

| ← | $\rightarrow$ | С |  | studiare.unife.it/auth/studente/Admission/TipiAusilio.do |
|---|---------------|---|--|----------------------------------------------------------|
|---|---------------|---|--|----------------------------------------------------------|

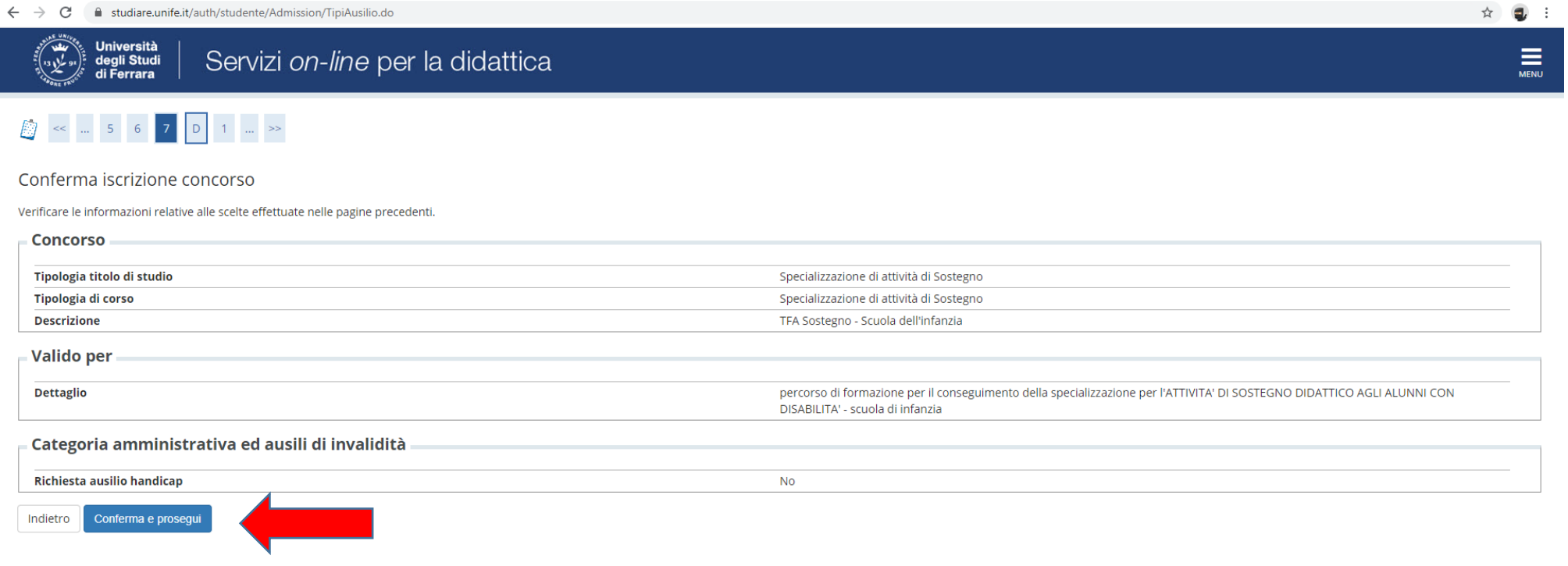

Home SOS Studenti Portale d'Ateneo MyDesk Studenti

## • Inserire eventuali dichiarazioni di invalidità/Handicap/DSA

| ← → C                                                                                                    | ☆ 🥑 🗄                                           |
|----------------------------------------------------------------------------------------------------|-------------------------------------------------|
| Università<br>degli Studi<br>di Ferrara Servizi <i>on-line</i> per la didattica                                                                                                    | MENU                                            |
| Lista dichiarazioni di invalidità/Handicap/DSA                                                                                                    | I Legenda                                       |
| In questa pagina sono riportate tutte le dichiarazioni di invalidità/handicap/DSA. E' possibile inserire dichiarazioni di diversa tipologia (invalidità/handicap/DSA). Lista dichiarazioni di invalidità/Handicap/DSA | Checklist                                       |
| Inserisci nuova dichiarazione Indietro Avanti                                                                                                    | <ul><li>Confermata</li><li>Presentata</li></ul> |

#### Home SOS Studenti Portale d'Ateneo MyDesk Studenti

#### • Inserire i titoli di studio.

| $\leftrightarrow$ $\rightarrow$ ( | studiare.unife.it/auth/Degrees/TitoliRichiestiForm.do                                                          |                                                                                                    |              |                                         | \$                                    | 🔹 E |
|-----------------------------------|----------------------------------------------------------------------------------------------------|----------------------------------------------------------------------------------------------------|--------------|-----------------------------------------|---------------------------------------|-----|
| <u> </u>                          | 1 E 1 F 1 >>                                                                                                   |                                                                                                    |              |                                         |                                       |     |
| Detta                             | zlio titoli richiesti                                                                                          |                                                                                                    |              |                                         | 📮 Legenda                             |     |
| Della                             |                                                                                                    |                                                                                                    |              |                                         | Checklist                             |     |
| Per pros<br>titoli di si          | eguire è necessario dichiarare i titoli di studio. Per primi vengon<br>tudio conseguiti negli anni precedenti. | o mostrati i titoli di studio obbligatori, mentre le varie opzioni mostrano titoli che sono alternativi fra loro. Nelle p                                                                           | agine seguen | iti verranno chiesti i dati relativi ai | 🤣 Completato                          |     |
| Titol                             | i di Studio Obbligatori                                                                                        |                                                                                                    |              |                                         | 🛷 Non Completato                      |     |
|                                   |                                                                                                    |                                                                                                    |              |                                         | <ul> <li>Titolo dichiarato</li> </ul> |     |
| Stato                             | Titolo                                                                                                    | Note                                                                                                    | Stato        | Azioni                                  | Titolo obbligatorio                   |     |
| sideet                            | Titolo di Scuola Superiore                                                                                     |                                                                                                    |              |                                         | 🧑 Titolo non obbligatorio             |     |
| ×                                 |                                                                                                    |                                                                                                    |              | P 🖤 🕓                                   | Dodifica titolo                       |     |
| Altri                             | Titoli                                                                                                    |                                                                                                    |              |                                         | 🔍 Visualizza dettaglio titolo         |     |
|                                   |                                                                                                    |                                                                                                    |              |                                         | 🕥 Cancella titolo                     |     |
| Titolo                            |                                                                                                    | Note                                                                                                    |              | Azioni                                  |                                       |     |
| Laurea                            | a Magistrale                                                                                                   | Dettagli Titolo:<br>• Anno Conseguimento: 2014<br>• Ateneo: Università degli Studi di PARMA<br>• Classe: Classe delle lauree magistrali in Scienze filosofiche<br>• Stato: Conseguito 14/07/2015    |              | € 10 ⊊                                  |                                       |     |
| Laurea                            | a di Primo Livello                                                                                             | Dettagli Titolo:<br>• Anno Conseguimento: 2009<br>• Ateneo: Università degli Studi di FERRARA<br>• Corso: FILOSOFIA<br>• Classe: Classe delle lauree in filosofia<br>• Stato: Conseguito 18/11/2010 |              | <b>)</b>                                |                                       |     |
| Indietro                          | Procedi                                                                                                    |                                                                                                    |              |                                         | 1                                     |     |

.

Si ricorda che è necessario inserire il documento .pdf "Autocertificazione requisiti 60"/ "Autocertificazione requisiti 30", reperibile in formato editabile sul sito della Formazione Insegnanti, nella pagina dedicata ai Percorsi Formativi Abilitanti, sezione Modulistica

| Gestione titoli e documenti per la valutazione                                                     |                                             |     |          |             |   | 📕 Legenda           |
|----------------------------------------------------------------------------------------------------|---------------------------------------------|-----|----------|-------------|---|---------------------|
|                                                                                                    |                                             |     |          |             |   | 🛧 Dato obbligatorio |
| Dichiarare titoli e documenti utili alla valutazione.                                              |                                             |     |          |             |   | Checklist           |
| Il concorso scelto prevede le seguenti tipologie di documenti e/o titoli che conc                  | corrono alla valutazione della graduatoria: |     |          |             |   | Q Dettaglio         |
| Tipo titolo                                                                                        |                                             | Min |          | Мах         |   | 🚽 Modifica          |
| Altra documentazione                                                                               |                                             | 1   |          |             |   | 🕥 Elimina           |
| Dichiaraz. sostitutiva di certificazione                                                           |                                             | 1   |          | 99          |   | 62                  |
| Titoli dichiarati                                                                                  |                                             |     |          |             |   |                     |
| Tipologia                                                                                          | Titolo                                      |     | Azioni   |             |   |                     |
| Altra documentazione                                                                               | modulo 2                                    |     | 9        | <b>&gt;</b> |   |                     |
| Dichiaraz. sostitutiva di certificazione                                                           | autocertif laurea+24 CFU                    |     | <u>_</u> | 3           | 6 |                     |
| Vuoi allegare altri<br>documenti e/o titoli alla<br>domanda di ammissione?* ONO<br>Indietro Avanti |                                             |     |          |             |   |                     |

• Nel caso di ulteriori documenti da allegare, selezionare SI e proseguire

• Inserire gli allegati relativi alle *autocertificazioni dei titoli di accesso, culturali, professionali* in "Dichiarazione sostitutiva di certificazione".

ATTENZIONE: caricare TUTTA la documentazione (modulo obbligatorio dei requisiti e autocertificazioni) in questa fase: successivamente non sarà più possibile modificare/integrare.

Al ricevimento della documentazione caricata da ciascun candidato durante la procedura, l'ufficio provvederà a trasmettere la stessa alle commissioni didattiche per la valutazione ai fini della redazione delle graduatorie finali.

| $\leftrightarrow$ $\rightarrow$ C $\blacksquare$ studiare.unife.it/auth/stud | lente/Admission/DichiarazioneTitoloValutazioneSubmit.do                                                   | ل ♦     |
|------------------------------------------------------------------------------|----------------------------------------------------------------------------------------------------|---------|
| Università<br>degli Studi<br>di Ferrara                                      | rvizi <i>on-line</i> per la didattica                                                                     | MEN     |
| <pre></pre>                                                                  | >>                                                                                                    | _       |
| Dichiarazione titolo di valuta                                               | azione                                                                                                    | Legenda |
| Indicare i dati del titolo o del documento o                                 | di valutazione.                                                                                           |         |
| — Dettaglio titolo o documento ————                                          |                                                                                                    |         |
| Tipologia:*                                                                  | Dichiaraz. sostitutiva di certificazione                                                                  |         |
| Titolo:*                                                                     | Inserire nome modulo e/o allegato di interesse                                                            |         |
| Descrizione:                                                                 | Inserire nome modulo e/o allegato di interesse scegliendo tra i documenti proposti come allegati al bando |         |
|                                                                              |                                                                                                    |         |
|                                                                              |                                                                                                    |         |
| Allegato:*                                                                   | Coopli file Macous file coloniansto                                                                       |         |
| Alleguto.                                                                    | Scegn me Nessun me selezionalo                                                                            |         |
| Indietro Avanti                                                              |                                                                                                    |         |

#### • Controllare le informazioni inserite

| $\ \ \leftarrow \ \ \rightarrow \ \ \ \ \ \ \ \ \ \ \ \ \ \ $ | studiare.unife.it/auth/studente/Admission/MsgTitValPost.do                      | ☆ | <b>Q</b> : |
|---------------------------------------------------------------|---------------------------------------------------------------------------------|---|------------|
| A STATE CONTRACTOR                                            | Università<br>degli Studi<br>di Ferrara Servizi <i>on-line</i> per la didattica |   | MENU       |
| <u></u> << .                                                  | F 1 2 G 1 >>                                                                    |   |            |

Conferma dichiarazione titoli e documenti per la valutazione

Verificare le informazioni inserite relativamente ai titoli ed ai documenti inseriti per la valutazione.

| Tipologia                                | Titolo                                         |
|------------------------------------------|------------------------------------------------|
| Dichiaraz. sostitutiva di certificazione | Inserire nome modulo e/o allegato di interesse |
| Indietro Avanti                          |                                                |

Home SOS Studenti Portale d'Ateneo MyDesk Studenti

• Riepilogo delle informazioni inserite, verificare e completare la richiesta di ammissione al concorso

| ← → C                                                                                                    |                                                                                                    | ☆ | <b>a</b> : |
|----------------------------------------------------------------------------------------------------|----------------------------------------------------------------------------------------------------|---|------------|
| Università<br>degli Studi<br>di Ferrara                                                                                                    |                                                                                                    |   |            |
| H 1 2                                                                                                    |                                                                                                    |   |            |
| Conferma scelta concorso                                                                                                    |                                                                                                    |   |            |
| Verificare le informazioni relative alle scelte effettuate nelle pagine precedenti.                                                                                                    |                                                                                                    |   |            |
| Concorso                                                                                                    |                                                                                                    |   | _          |
| Tipologia titolo di studio                                                                                                    | Specializzazione di attività di Sostegno                                                                                                    |   |            |
| Descrizione                                                                                                    | TFA Sostegno - Scuola dell'infanzia                                                                                                    |   |            |
| Valido per                                                                                                    |                                                                                                    |   |            |
| Dettaglio                                                                                                    | percorso di formazione per il conseguimento della specializzazione per l'ATTIVITA' DI SOSTEGNO DIDATTICO AGLI ALUNNI CON<br>DISABILITA' - scuola di infanzia |   |            |
| Categoria amministrativa ed ausili di invalidità                                                                                                    |                                                                                                    |   |            |
| Richiesta ausilio handicap                                                                                                    | No                                                                                                    |   |            |
| Indietro Completa ammissione al concorso                                                                                                    |                                                                                                    |   |            |
| Home SOS Studenti Portale d'Ateneo MvDesk Studenti                                                                                                    |                                                                                                    |   |            |
| Valido per         Dettaglio         Categoria amministrativa ed ausili di invalidità         Richiesta ausilio handicap         Indietro       Completa ammissione al concorso         forme       SOS Studenti         Portale d'Ateneo       MyDesk Studenti | percorso di formazione per il conseguimento della specializzazione per l'ATTIVITA' DI SOSTEGNO DIDATTICO AGLI ALUNNI CON<br>DISABILITA' - scuola di infanzia |   |            |

| M Posta in arrivo (1) - bz                              | zmnc@uni 🗙 📔 (                       | ② Monit             | or UNIF | E         | X 🕲 VoIP-Fe: index X                             | Riepilogo     | iscrizione     | concorso, U | × 🛞             | IFA sostegno - V ciclo an | no 201 💙                              | ( +                      | 0        | -    | đ   | × |
|---------------------------------------------------------|--------------------------------------|---------------------|---------|-----------|--------------------------------------------------|---------------|----------------|-------------|-----------------|---------------------------|---------------------------------------|--------------------------|----------|------|-----|---|
| > C 🔒 stu                                               | diare.unife.it/au                    | th/stude            | nte/Ad  | mission/[ | Dettaglilscrizione.do?tipoTestCod=A&POS_ID=5     |               |                |             |                 |                           |                                       |                          |          | 4    | r 🎯 | : |
| 13 July 21 degli<br>13 July 21 degli<br>14 degli di Fer | ersità<br>Studi<br>rrara             | Ser                 | vizi    | on-       | <i>line</i> per la didattica                     |               |                |             |                 | MENU                      |                                       |                          |          |      | ×   | ^ |
| Riepilogo                                               | iscrizio                             | ne                  | con     | cors      | 50                                               |               |                |             |                 |                           | Ŀ                                     |                          |          |      |     |   |
| Il processo di iscrizio                                 | ne al concorso                       | è stato             | comple  | etato con | successo.                                        |               |                |             |                 |                           |                                       |                          |          |      |     |   |
| – Concorso di                                           | ammissio                             | ne                  |         |           |                                                  |               |                |             |                 |                           |                                       | Area Riservat            | a        |      |     |   |
|                                                         |                                      |                     |         |           |                                                  |               |                |             |                 |                           | I I I I I I I I I I I I I I I I I I I | Cambia Passwe            | ord      |      |     |   |
| Descrizione                                             |                                      |                     |         |           | TFA Sostegno - Scuola                            | dell'Infanzia |                |             |                 |                           | 14                                    |                          |          |      |     |   |
| Anno                                                    |                                      |                     |         |           | 2020/2021                                        |               |                |             |                 |                           |                                       | < A                      | rea Stud | ente |     |   |
| Prematricola                                            |                                      |                     |         |           | 1                                                |               |                |             |                 |                           | 10                                    | Messaggi                 |          |      |     |   |
| Categoria ar                                            | mministra                            | tiva e              | d au    | isili di  | invalidità<br>No                                 |               |                |             |                 |                           | н                                     | Consensi Priva<br>Foto   | icy      |      |     |   |
| Valido per                                              | <u> </u>                             |                     |         |           |                                                  |               |                |             |                 |                           |                                       | Anagrafica<br>Iscrizioni |          |      |     |   |
| Dettaglio                                               |                                      |                     |         |           |                                                  |               | Scad.<br>ammis | ssione      | Scad.<br>preimn | natricolazione            | н                                     | Libretto / Pian          |          |      |     |   |
| percorso di formazi<br>ALUNNI CON DISAB                 | one per il cons<br>ILITA' - scuola j | eguimer<br>orimaria | nto del | la specia | izzazione per l'ATTIVITA' DI SOSTEGNO DIDATTI    | ICO AGLI      |                |             |                 |                           | н                                     | Conseguiment             | o Titolo |      |     |   |
| Prove                                                   |                                      |                     |         |           |                                                  |               |                |             |                 | ,                         |                                       | Scelta Lingue            | Piano    |      |     |   |
| Descrizione                                             | Tipologia                            | Data                | Ora     | Sede      | Pubblicazione esiti                              |               |                | Materie     | Stato           | Voto/Giudizio             |                                       | Esoneri                  |          |      |     |   |
| Test Preliminare                                        |                                      |                     |         |           | Non è prevista la pubblicazione di una classific | ca su WEB     |                |             | -               | -                         |                                       | Passaggio di C           | orso     |      |     |   |
| Prova scritta                                           | Tema                                 |                     |         |           | Non è prevista la pubblicazione di una classific | ca su WEB     |                |             | -               | -                         |                                       |                          |          |      |     |   |

# Procedere all'effettuazione del pagamento del **contributo obbligatorio di iscrizione al concorso** con le modalità indicate di seguito: http://www.unife.it/studenti/diritto-studio/tasse/pagopa

| -             |                  |                                                                                                    |                  |          |                    |                     | ~      |
|---------------|------------------|----------------------------------------------------------------------------------------------------|------------------|----------|--------------------|---------------------|--------|
| ASSE          |                  |                                                                                                    |                  |          |                    |                     |        |
|               |                  |                                                                                                    |                  |          |                    |                     |        |
|               |                  |                                                                                                    |                  |          | Cerca              |                     | ٩      |
| ebiti fat     | turati           |                                                                                                    |                  |          |                    |                     |        |
| tura          | Codice IUV       | Descrizione                                                                                                    | Data<br>Scadenza | Importo  | Stato<br>Pagamento | pagoPA<br>abilitato | Stampa |
| <u>592412</u> | 000000031596584  | TFA Sostegno - Scuola dell'infanzia - Specializzazione di attività di Sostegno - percorso di formazione per il conseguimento della specializzazione per l'ATTIVITA' DI<br>SOSTEGNO DIDATTICO AGLI ALUNNI CON DISABILITA' - scuola di infanzia<br>- Contributo test di ammissione TFA A. |                  | 100,00 € | 🙍 non pagato       | ABILITATO           |        |
|               |                  |                                                                                                    |                  |          |                    |                     |        |
|               |                  |                                                                                                    |                  |          |                    |                     |        |
|               |                  |                                                                                                    |                  |          |                    |                     |        |
|               |                  |                                                                                                    |                  |          |                    |                     |        |
|               |                  |                                                                                                    |                  |          |                    |                     |        |
|               |                  |                                                                                                    |                  |          |                    |                     |        |
|               |                  |                                                                                                    |                  |          |                    |                     |        |
|               |                  |                                                                                                    |                  |          |                    |                     |        |
|               |                  |                                                                                                    |                  |          |                    |                     |        |
|               |                  |                                                                                                    |                  |          |                    |                     |        |
|               |                  |                                                                                                    |                  |          |                    |                     |        |
|               |                  |                                                                                                    |                  |          |                    |                     |        |
|               |                  |                                                                                                    |                  |          |                    |                     |        |
| enda:         |                  |                                                                                                    |                  |          |                    |                     |        |
| on paga       | to               |                                                                                                    |                  |          |                    |                     |        |
| agamen        | to in attesa     |                                                                                                    |                  |          |                    |                     |        |
| agato/p       | agato confermato |                                                                                                    |                  |          |                    |                     |        |
|               |                  |                                                                                                    |                  |          |                    |                     |        |

|                                        | ente/Tasse/FatturaDettaglio.do?fatt_id=1592412                                                                                         |                                                                                                    | й<br>(           |
|----------------------------------------|----------------------------------------------------------------------------------------------------|----------------------------------------------------------------------------------------------------|------------------|
| degli Studi<br>di Ferrara              | vizi <i>on-line</i> per la dida                                                                                                    | attica                                                                                              |                  |
| ∦ » <u>Elenco Tasse</u> » <b>Tasse</b> |                                                                                                    |                                                                                                    |                  |
| Dettaglio Fattura                      |                                                                                                    |                                                                                                    |                  |
| Fattura                                |                                                                                                    |                                                                                                    |                  |
| Importo                                |                                                                                                    | 100,00 €                                                                                            |                  |
| Modalità di pagamento alternativa      |                                                                                                    | PAGAMENTO MEDIANTE NODO                                                                             |                  |
| pagoPA Maggi                           | a pagoPA e scegii tu COME e con CHI effettuar<br>ori informazioni su <u>http://www.unife.it/it/iscriv</u>                              | re il pagamento<br>viti/pagare/tasse/come-pagare/modalita-di-pagamento                              |                  |
| Tasse                                  | a pagoPA e scegii tu COME e con CHI effettuar<br>ori informazioni su <u>http://www.unife.it/it/iscriv</u>                              | re il pagamento<br>iviti/pagare/tasse/come-pagare/modalita-di-pagamento                             |                  |
| Tasse                                  | a pagoPA e scegii tu COME e con CHI effettuar<br>ori informazioni su <u>http://www.unife.it/it/iscriv</u><br><b>Rata</b>               | re il pagamento viti/pagare/tasse/come-pagare/modalita-di-pagamento Voce                            | Importo          |
| Tasse Anno Contributo test ammissione  | a pagoPA e scegii tu COME e con CHI effettuar<br>ori informazioni su <u>http://www.unife.it/it/iscriv</u><br><b>Rata</b>               | re il pagamento iviti/pagare/tasse/come-pagare/modalita-di-pagamento Voce                           | Importo          |
| Tasse Anno Contributo test ammissione  | a pagoPA e scegii tu COME e con CHI effettuar         ori informazioni su <u>http://www.unife.it/it/iscriv</u> Rata         Rata unica | viti/pagare/tasse/come-pagare/modalita-di-pagamento         Voce         Contributo test ammissione | Importo<br>100,0 |

#### Home SOS Studenti Portale d'Ateneo MyDesk Studenti